# Ultra Encode HDMI Plus Ultra Encode SDI Plus

快速使用指南

| 1.硬件                                                 |               |  |
|------------------------------------------------------|---------------|--|
| 包装清单                                                 |               |  |
| 1 x Ultra Encode 设备                                  | 1 x HDMI 线缆 * |  |
| 1 x 快速使用指南                                           | 1 x Wi-Fi 天线  |  |
| 1 x 5V 电源适配器                                         | 1xT形支架        |  |
| 1 x USB Type A 转 Type B U                            | SB数据线         |  |
| * 仅 Ultra Encode HDMI Plus 产品提供 HDMI 线缆。             |               |  |
| 接口图                                                  |               |  |
| 1. Wi-Fi 天线口:连接 Wi-Fi 天线                             |               |  |
| 2. 输入:连接视频源设备                                        |               |  |
| 3. 输出:连接显示设备                                         |               |  |
| 4. ETH+POE:以太网口和 PoE 供电                              |               |  |
| 5. 电源口:需使用附带的插头和连接线                                  |               |  |
| 6. LINE IN/LINE OUT:连接音频输入/输出                        |               |  |
| <b>7. NDI 流 Tally 指示灯:</b> 绿灯 - Preview,红灯 - Program |               |  |
| 8. 指示灯:指示电源、输入信号、直播、以太网连接、Wi-Fi<br>状态                |               |  |

### 9. USB 口: 插入 USB 4G/5G 移动网卡(需自备)

### 10. 电源开关: 连接电源后, 打开电源开关

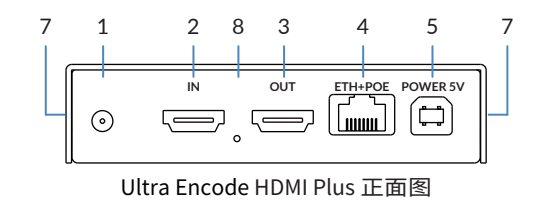

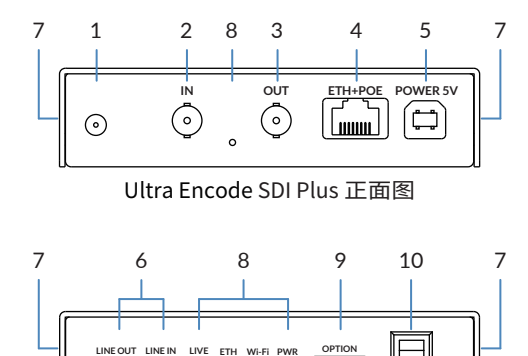

Ultra Encode HDMI/SDI Plus 背面图

## 2. 开始使用

1. 连接设备到局域网,通过PoE或电源适配器给设备供电。

- 2. 使用以下任一种方式打开 Web UI。
- 通过 Windows 文件资源管理器:
- a. Windows 7/8/8.1/10/11 用户可以在同一局域网电 脑上,打开"**文件资源管理器**"(即文件夹),在"网络> **其他设备**"区域,找到您的设备。

b. 双击设备图标,打开 Web UI 登录界面。

| ← → + ↑                 | R15.                          |             |
|-------------------------|-------------------------------|-------------|
| > # 9.884               | ~其他设备(3)                      |             |
| > 🌰 OneDrive            | Ultra Encode<br>C315230601001 | Uhu<br>C310 |
| ) 🛄 (27835              | Ť                             | ~           |
| <ul><li> 一 内括</li></ul> |                               |             |
|                         |                               |             |
|                         |                               |             |
|                         |                               |             |
|                         |                               |             |
|                         |                               |             |
|                         |                               |             |
|                         |                               |             |
|                         |                               |             |

・通过 USB NET 访问 Web UI:

a. 用USB线连接设备和PC。

© 2023 南京美乐威电子科技有限公司,保留所有权利。

| ole<br>Hani Di Gistani (Ant |               |                              |   |
|-----------------------------|---------------|------------------------------|---|
|                             | ode<br>914001 | Utra Encode<br>Catiszanzzion | Т |
|                             |               |                              |   |
|                             |               |                              |   |

b. 在所连接电脑的 Web 浏览器中, 输入 USB NET 的 默认 IP 地址(192.168.66.1)。在弹出的登录界面,输 入默认的用户名和密码(区分大小写,均为 Admin), 登录 Web UI。初次登录成功后,建议修改初始密码。

c. 登录管理员账号成功后,在"**系统设置 > 网络设置** 中"配置网络连接。

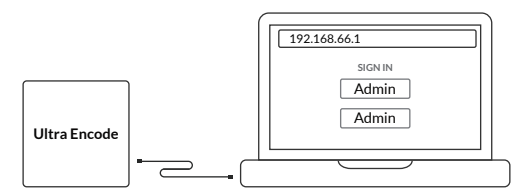

- ・通过 Wi-Fi Access Point (AP) 访问 Web UI:
- a. 在设备上安装附件的 Wi-Fi 天线。
- b. 在手机/笔记本/平板电脑端,打开无线局域网功能, 搜索并加入名称为"设备序列号"的热点,密码为序 列号后8位。
- c. 加入后,在当前设备的网页浏览器中,输入 192.168.48.1 打开 Web UI 登录界面。

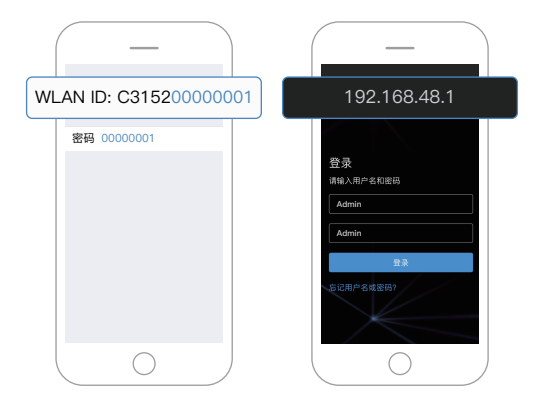

3. 在登录界面,输入默认的用户名和密码(区分大小写) 均为Admin。初次登录成功后,建议修改初始密码。

4. 登录成功后,对设备进行参数配置。

# 3. 保修条款

编码(Ultra Encode Plus)系列的有限保修服务期限为 贰(2)年;随产品附带的配件的有限保修服务期限为壹 (1)年。详细保修条款请访问网址: cn.magewell.com/quality-assurance

"Magewell"是美乐威公司的注册商标。所有其他商标均 为其各自持有人的财产。

本指南仅供参考,不构成任何形式的承诺。产品特征(包 括但不限于颜色、尺寸、Web UI 等)、价格、可用性和规 格等如有变更,恕不另行通知。

# 4. 技术支持

如果您在使用美乐威产品时有任何问题或需要更多技 术信息,请联系美乐威技术支持团队。

- ・电话: 15365077036
- ・微信: magewellsupport

获取更多美乐威产品相关信息,请访问以下路径:

热门视频: cn.magewell.com/tv

知识库: cn.magewell.com/kb/ultra-encode

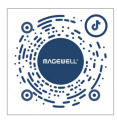

### 抖音号:美乐威 Magewell

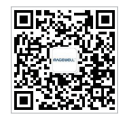

微信公众号:美乐威Magewell